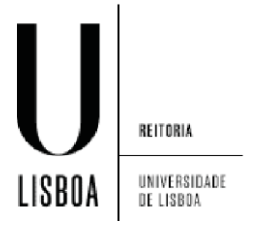

1. Clique sobre o *icon* de rede, selecione a rede eduroam e clique em "Connect"

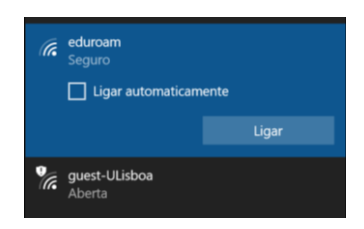

- 2. Insira as suas credenciais de acesso e clique em "OK"
  - a. Nome do utilizador
  - b. Palavra-chave

| (k. | eduroam<br>A ligar<br>Introduza o seu nome de utilizador e palavra-<br>passe |                                                    |  |
|-----|------------------------------------------------------------------------------|----------------------------------------------------|--|
|     |                                                                              |                                                    |  |
|     | Utilizar a minha co<br>Windows                                               | Utilizar a minha conta de utilizador do<br>Windows |  |
|     | utilizador@edu.ulisboa.pt                                                    |                                                    |  |
|     | •••••                                                                        | ୍                                                  |  |
|     | ОК                                                                           | Cancelar                                           |  |
| °a  | <b>guest-ULisboa</b><br>Aberta                                               |                                                    |  |

3. Clique em "Ligar"

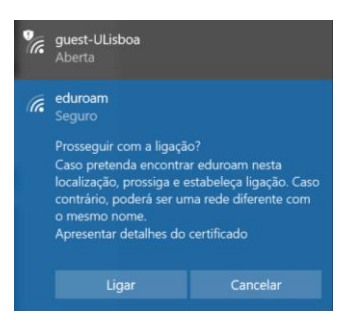

4. Deverá receber a indicação de ligação "Ligado, Seguro"

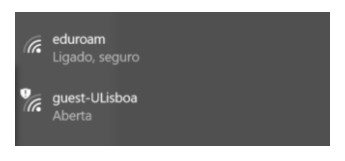